# **TUTORIEL SCIENCECALL**

#### 1. Créer son compte

## Cliquer sur connexion

| NAVIGATION       | APPEL À COMMUNICATION PLÉNIÈRE GOCE                                                                         | CALENDRIER                                                     |
|------------------|----------------------------------------------------------------------------------------------------|----------------------------------------------------------------|
| Accueil          |                                                                                                    | Ouverture de l'appel à                                         |
| Comment déposer? |                                                                                                    | communication : 5 fevrier 2025                                 |
| Nouveau Dépôt    | GOCE donne la parole aux soignants :<br>partagez vos initiatives sur les soins de                           | Date limite de soumission des<br>résumés : 31 mars 2025 minuit |
| SUPPORT          | support avec GOCE !                                                                                         | Notification des décisions : 5 mai<br>2025                     |
| Documentation    |                                                                                                    |                                                                |
| @ Contact        | Vous êtes soignant dans une unité GOCE et engagé dans les soins de support en oncopédiatrie ?               | Session de présentation : 19 juin 20                           |
|                  | Prenez part au premier appel à communication de GOCE et présentez votre projet lors de<br>la plénière GOCE. |                                                                |

Cliquer sur Créer un compte (à droite)

| Entrez votre identifiant et votre mot de passe.   | Vous n'avez pas de compte         |
|---------------------------------------------------|-----------------------------------|
|                                                   |                                   |
| conference management                             |                                   |
| Login                                             |                                   |
| Mot de passe                                      | réer un compte                    |
| Prévenez-moi avant d'accéder à d'autres services. |                                   |
| se connecter annuler                              |                                   |
| Login oublié<br>Mot de passe oublié               | sciencesconf-support@ccsd.cnrs.fr |

#### Remplir le formulaire

| Création de votre compte                                                                                                    |                            |
|----------------------------------------------------------------------------------------------------|----------------------------|
| Merci de remplir le formulaire ci-après afin de créer votre compte sur le Service Central d'Authentification du CCSD. Ce compte vous donne<br>autres services du CCSD. | accès au portail Sciencesc |
| Adresse mail *<br>Tous les messages (confirmation d'inscription, confirmation de dépôt, demande de modification,) seront envoyés à cette adresse mail                  |                            |
| emilie.dalmayrac@chu-angers.Fr                                                                                                    |                            |
| Identifiant *<br>Identifiant de connexion sur la plate-forme Sciencesconf.org                                                                                          |                            |
| ▲ L'identifiant test existe déjà. Merci d'en choisir un autre.                                                                                                    |                            |
| test                                                                                                    |                            |
| Mot de passe *<br>Entrer un mot de passe valide (alpha numérique de 7 à 20 caractères)                                                                                 |                            |
| ••••••                                                                                                    |                            |
| Retaper votre mot de passe *<br>La double saisle de mot de passe permet d'éviter les erreurs de frappe                                                                 |                            |
|                                                                                                    |                            |
| Nom *                                                                                                    |                            |
| test                                                                                                    |                            |
| Prénom *                                                                                                    |                            |
| test                                                                                                    |                            |
| Langue de l'interface<br>Tous les textes de l'interface (accueil, menu, contenu) seront affichés dans la langue choisie                                                |                            |
| français 🗸                                                                                                    |                            |
| Je suis un humain                                                                                                    |                            |

#### Activer le compte via le lien envoyé par mail

| Sciencesconf.org < contact@sciencesconf.org>                                                                                                    |
|----------------------------------------------------------------------------------------------------|
| Oliquez ici pour télécharger des images. Pour protéger la confidentialité, Outlook a empêché le téléchargement automatique de certaines images i |
| Envoyé : ven. 28/03/2025 08:47                                                                                                    |
| À : GISLIER EMILIE                                                                                                    |
|                                                                                                    |
| ×                                                                                                    |
|                                                                                                    |
|                                                                                                    |
|                                                                                                    |
|                                                                                                    |
| Bonjour lest lest,                                                                                                    |
| Vous venez de créer un compte sur la plate-forme Sciencesconf.org ( <u>https://portal.sciencesconf.org/</u> ).                                   |
|                                                                                                    |
| Pour activer votre nouveau compte et pouvoir vous authentifier au système, merci de bien vouloir cliquer sur le lien                             |
| http://portal.sciencesconf.org/user/activate/token/U51eb2de3d9b8bf4eefae1983d49d5ad815db06a                                                      |
| l'équipe Sciencesconf.org                                                                                                    |
|                                                                                                    |
|                                                                                                    |

#### Retourner sur la plateforme GOCE

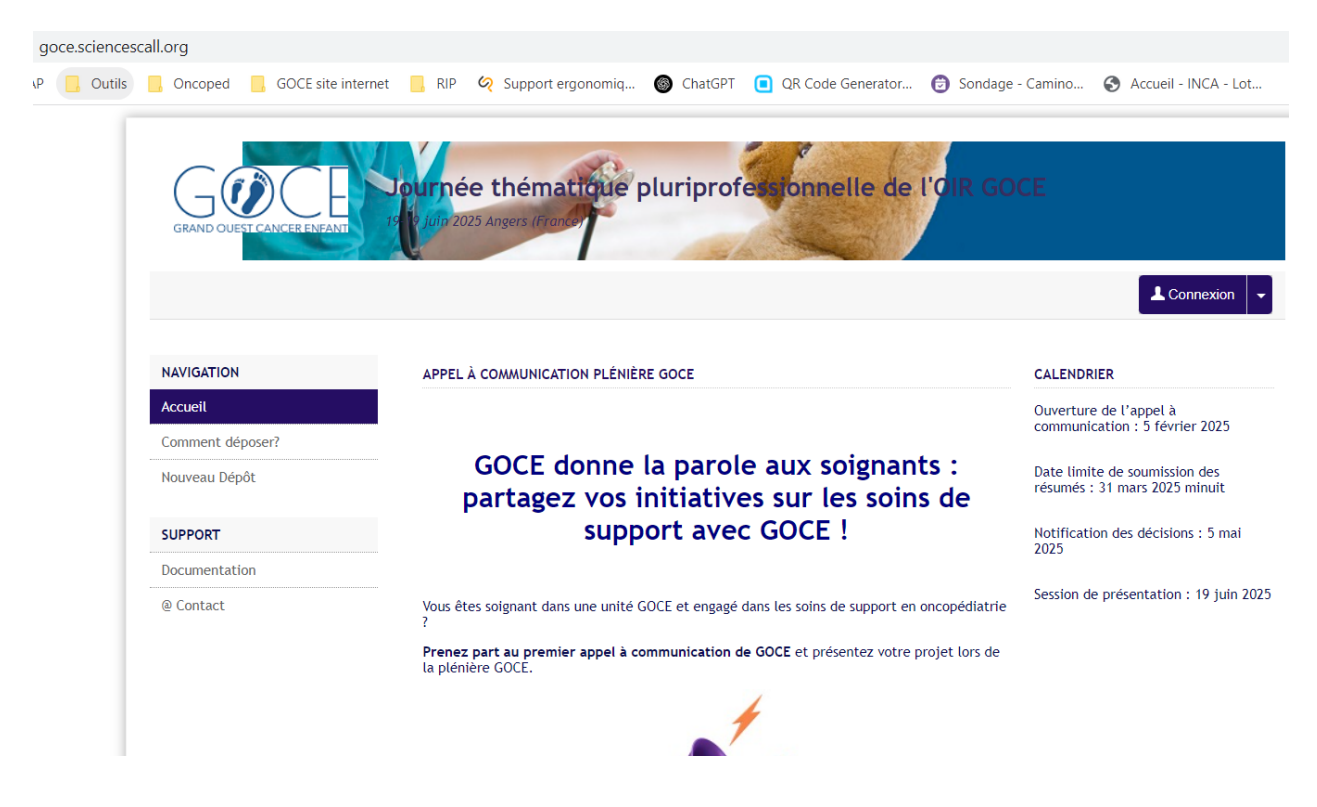

2. Déposer

#### Se connecter

# Cliquer sur nouveau dépôt (à gauche)

| NAVIGATION       | ESPA |
|------------------|------|
| Accueil          |      |
| Comment déposer? |      |
| Nouveau Dépôt    | Ī    |

# Remplir le formulaire :

| (* : Champs obligatoires)                                                                                                    |                      |                              |                        |                   |             |
|----------------------------------------------------------------------------------------------------|----------------------|------------------------------|------------------------|-------------------|-------------|
| . onamps obligatorics)                                                                                                    |                      |                              |                        |                   |             |
| itre *                                                                                                    |                      |                              |                        |                   |             |
| lesiluio                                                                                                    |                      |                              |                        |                   |             |
| <b>Résumé *</b><br>Renseignez le résumé<br>Champ vide !                                                                                |                      |                              |                        |                   |             |
| B / U (*                                                                                                    |                      |                              |                        |                   |             |
| sdf                                                                                                    |                      |                              |                        |                   |             |
|                                                                                                    |                      |                              |                        |                   |             |
|                                                                                                    |                      |                              |                        |                   | Mots: 1/500 |
| <b>Nots Clés *</b><br>ndiquer les mots clés, utiliser le<br><del>Champ vide</del> !<br>qf                                              | caractère ; comme sé | parateur. Ils pourront être  | e utilisés comme crite | ère de recherche. | Mots: 1/500 |
| Mots Clés *<br>Indiquer les mots clés, utiliser le<br><u>Champ vide !</u><br>qf<br><b>Commentaire</b><br>Saississez un commentaire poi | caractère ; comme sé | parateur. Ils pourront être  | e utilisés comme crite | ère de recherche. | Mots:1/500  |
| Mots Clés *<br>Indiquer les mots clés, utiliser le<br>Champ vide !<br>qf<br>Commentaire<br>Saississez un commentaire pou<br>gsf        | caractère ; comme sé | iparateur. Ils pourront être | e utilisés comme crite | ère de recherche. | Mots:1/500  |

Etape suivante

| IN  | TERVENA                                                                 | NT AUTEUR(S)   |
|-----|-------------------------------------------------------------------------|----------------|
| ÷ 🔽 | Test Test (emilie.dalmayrac@chu-angers.Fr)<br>> Ajouter une affiliation |                |
|     |                                                                         | Etape suivante |

Cliquer sur « ajouter une affiliation »

Dans « utiliser le référentiel » saisissez votre établissement, ou par défaut CHU Angers

| (* : Champs obligatoires)                           | capitulatif                |
|-----------------------------------------------------|----------------------------|
| Utilisez le référentiel ou remplissez le formulai   | re ci-dessous              |
| Commencez à saisir le nom d'une affiliation. Si ell | e apparait, cliquez dessus |
| CHU Angers                                          | tiel de Sciencesconf.org.  |
| Nom *                                               |                            |
| Renseignez le nom de l'affiliation                  |                            |
| Centre Hospitalier Universitaire d'Angers           |                            |
|                                                     |                            |
| Pays *                                              |                            |
| France                                              |                            |
| Hunce                                               |                            |
| Tutelle(s) *                                        |                            |
|                                                     | ×                          |
|                                                     | A. F                       |
| Commencez a saisir le nom d'une tutelle. Si elle a  | pparait cliquez dessus     |
|                                                     |                            |
|                                                     |                            |
|                                                     |                            |
|                                                     |                            |

Idem pour la Tutelle, vous pouvez aussi ajouter une tutelle en tapant du texte libre

| formations sur le laboratoire                      | ×                      |
|----------------------------------------------------|------------------------|
|                                                    |                        |
| (* : Champs obligatoires)                          |                        |
| Nom *<br>Renseignez le nom de l'affiliation        |                        |
| Centre Hospitalier Universitaire d'Angers          |                        |
| Pays *<br>Indiquer le pays de l'affiliation        |                        |
| France                                             | ~                      |
| Tutelle(s) *<br>CHU Caen                           | ×                      |
| Commencez à saisir le nom d'une tutelle. Si elle a | pparait cliquez dessus |
|                                                    |                        |
|                                                    |                        |
|                                                    |                        |
|                                                    | Ok Annuler             |

#### Valider OK

| INTERV | /ENA | NT AUTEUR(S)                                                                                                    | ACTIONS |
|--------|------|----------------------------------------------------------------------------------------------------|---------|
| ⊕ 🗸    |      | Test Test (emilie.dalmayrac@chu-angers.Fr) > Ajouter une affiliation > Centre Hospitalier Universitaire d'Angers | / ×     |

## Etape suivante

| Test Test 1 @                          |                       |  |
|----------------------------------------|-----------------------|--|
| lest lest 1, @                         |                       |  |
| : Centre Hospitalier Unive<br>CHU Caen | ersitaire d'Angers    |  |
| df                                     |                       |  |
| Type :                                 | : Communication orale |  |
| Mots-Clés                              | : qf                  |  |
| Commentaire                            | : qsf                 |  |
| Export du papier vers HAL              |                       |  |
|                                        |                       |  |

Valider le dépôt